# Comprendre le fonctionnement des politiques de partitionnement logique et des géolocalisations

# Contenu

Introduction Conditions préalables Conditions requises Components Used Conventions Administration des politiques CUCM Exemple de scénario Foire aux questions sur les conflits de politiques et les chevauchements Configuration à l'aide des géolocalisations et des partitions logiques Périphériques de bordure et d'éléments Configuration pour autoriser ou refuser Informations connexes

# Introduction

Ce document explique comment les géolocalisations, les filtres de géolocalisation et le partitionnement logique peuvent être utilisés dans des pays comme l'Inde, qui doivent séparer leurs appels **hors réseau** de leurs appels **sur réseau**. La classe de service fournie par les espaces de recherche d'appels (CSS) et les partitions peut ne pas fournir le niveau de granularité requis pour se conformer à certaines lois et réglementations. Il se peut également que ces mêmes éléments soient utilisés dans les configurations EMCC (Extension Mobility Cross Cluster). Reportez-vous au <u>Guide des fonctionnalités et des services de Cisco Unified Communications Manager pour la version 7.1(2)</u>, qui explique comment filtrer vers un emplacement plus spécifique. Les composantes géographiques ne sont pas abordées plus en détail dans le présent document. Le présent document vise plutôt à examiner comment tout fonctionne sur le plan logistique.

# Conditions préalables

#### **Conditions requises**

Aucune spécification déterminée n'est requise pour ce document.

#### **Components Used**

The information in this document was created from the devices in a specific lab environment. All of the devices used in this document started with a cleared (default) configuration. If your network is live, make sure that you understand the potential impact of any command.

#### Conventions

Pour plus d'informations sur les conventions utilisées dans ce document, reportez-vous à <u>Conventions relatives aux conseils techniques Cisco.</u>

# Administration des politiques CUCM

Ces éléments principaux se trouvent sur la page CCMAdmin de Cisco Unified Communications Manager (CUCM) (CallManager) :

- Périphérique > Téléphone > Rechercher > Géolocation/Pool de périphériques
- Périphérique > Trunk > Rechercher > Géolocation/Pool de périphériques
- Système > Pool de périphériques > Rechercher > Filtre de géolocalisation/géolocalisation
- Système > Configuration de la géolocalisation
- Système > Filtre de géolocalisation

Sous CCMAdmin, accédez à **Paramètres d'entreprise > Configuration du partitionnement logique**. Quatre paramètres peuvent affecter les géolocalisations et le partitionnement logique. Sachez que :

- Toutes vos configurations de périphérique, de pool de périphériques, de partitionnement logique, de géolocalisation, de filtres, etc., doivent avoir le paramètre Enable Logical Partitioning modifié de la valeur par défaut False à True.
- La stratégie par défaut est définie sur Refuser par défaut. La stratégie no est explicitement définie dans la configuration de la stratégie de routage d'appel > partition logique.
- Les périphériques peuvent se voir attribuer une géolocalisation par défaut même si la configuration de la géolocalisation des périphériques et de la géolocalisation du pool de périphériques est vide.

Si vous apportez des modifications à la configuration et que vous ne comprenez pas pourquoi elle ne fonctionne pas comme prévu, examinez la ou les géolocalisation(s) attribuée(s) directement à vos points d'extrémité, tels que le téléphone, ainsi que vos agrégations et passerelles, telles que la ligne principale SIP. Si aucune géolocalisation n'est directement attribuée à un téléphone, une agrégation ou une passerelle, examinez respectivement la géolocalisation et le filtre de géolocalisation affectés au ou aux pools de périphériques. Si les deux sont vides, examinez la **stratégie par défaut** répertoriée parmi les paramètres d'entreprise mentionnés ci-dessus.

Maintenant que vous connaissez les détails attribués au téléphone (un périphérique Intérieur) et à une liaison ou une passerelle (un périphérique Border), vous pouvez faire correspondre les **stratégies de partition logique**. Accédez à **Routage des appels > Configuration de la stratégie de partition logique**. La connaissance et la compréhension des politiques peuvent être un défi. L'un des objectifs de ce document est de fournir des exemples utiles et complets.

#### Exemple de scénario

Vous configurez deux stratégies nommées **Bangalore** et **Chennai**. Comprenez que lorsque vous accédez à la page **Configuration de la stratégie de partitionnement logique**, un nom en haut est toujours lié au premier des deux **types de périphériques** sélectionnés. Lorsque vous configurez la politique de partitionnement logique de Bangalore (politique de géolocalisation), la relation Autoriser/Refuser commence toujours par **Bangalore Interior ou Bangalore Border**.

Avec ces deux politiques, les autorisations possibles sur la page **Bangalore** Policy sont les suivantes :

- Intérieur de Bangalore à Bangalore
- Intérieur de Bangalore à la frontière de Bangalore
- La frontière de Bangalore à l'intérieur de Bangalore
- Frontière de Bangalore à la frontière de Bangalore
- Intérieur de Bangalore à Chennai
- Intérieur de Bangalore à la frontière de Chennai
- La frontière de Bangalore et l'intérieur de Chennai
- Frontière entre Bangalore et Chennai

Avec ces deux politiques, il y a aussi huit autorisations possibles sur la page **Chennai** Policy, qui incluent :

- Intérieur de Chennai à Bangalore
- L'intérieur de Chennai à la frontière de Bangalore
- La frontière de Chennai à Bangalore
- Frontière entre Chennai et Bangalore
- Intérieur de Chennai à intérieur de Chennai
- L'intérieur de Chennai à la frontière de Chennai
- La frontière de Chennai à l'intérieur de Chennai
- Frontière entre Chennai et Chennai

Note: Il n'est pas nécessaire de configurer autant de relations de stratégie pour différentes raisons. La logique de relation n'examine pas la direction. Par conséquent, l'intérieur de Bangalore à la frontière de Chennai est le même que l'intérieur de la frontière de Chennai à Bangalore. Essayez d'éviter les configurations qui entrent en conflit.

#### Foire aux questions sur les conflits de politiques et les chevauchements

#### Q : Que se passe-t-il s'il y a des conflits ou des politiques qui se chevauchent ?

A : Il y a **une certaine** logique, mais il peut être difficile de suivre. La logique est liée à la dernière stratégie qui a été ajoutée, non pas à une stratégie modifiée, mais à une nouvelle stratégie ajoutée.

Si une stratégie contenant la valeur **Allow** est ensuite modifiée pour **Deny**, elle reste **Deny**. Le contraire est également vrai. Une stratégie précédemment définie sur **Refuser**, ultérieurement modifiée en **Autoriser** est une stratégie **Autoriser**. Le **rapport Cisco Unified Reporting > Geolocation Policy** peut vous aider à identifier les stratégies qui se chevauchent.

Q : Que se passe-t-il si Bangalore Interior to Chennai Border est configuré pour Allow alors que Chennai Border to Bangalore Interior est configuré pour Deny ?

A : Si la **frontière de Chennai à l'intérieur de Bangalore** est la dernière ajoutée, sa politique l'emporte.

Note: Les politiques n'affectent que les relations entre l'intérieur et la frontière, entre les frontières et entre l'intérieur et entre les frontières, et non les relations entre l'intérieur et l'intérieur.

En gardant à l'esprit ces informations supplémentaires, les exemples de politiques de ce document peuvent être considérablement réduits, passant d'une combinaison de seize entrées à sept. N'oubliez pas que **de l'intérieur à l'intérieur** n'est pas affecté. Les politiques Intérieur à Intérieur et Chevauchement sont affichées avec bifurcation, et par conséquent, n'apparaîtraient plus dans la liste.

La page Bangalore Policy comprend désormais :

- Intérieur de Bangalore à Bangalore -- Intérieur de Bangalore non affecté.
- Intérieur de Bangalore à la frontière de Bangalore
- La frontière de Bangalore à l'intérieur de Bangalore Chevauchements avec Bangalore Interior to Bangalore Border configurés sur la page Bangalore Policy.
- Frontière de Bangalore à la frontière de Bangalore
- Intérieur de Bangalore à Chennai Intérieur de Bangalore à Intérieur non affecté.
- Intérieur de Bangalore à la frontière de Chennai
- La frontière de Bangalore et l'intérieur de Chennai
- Frontière entre Bangalore et Chennai

La page Chennai Policy inclut maintenant :

- Intérieur de Chennai à Bangalore Intérieur de l'intérieur à l'intérieur non affecté.
- L'intérieur de Chennai à la frontière de Bangalore Chevauchements avec Bangalore Border to Chennai Interior configurés sur la page Bangalore Policy.
- La frontière de Chennai à Bangalore Chevauchements avec Bangalore Interior à Chennai Border configurés sur la page Bangalore Policy.
- Frontière entre Chennai et Bangalore Chevauchements avec la frontière de Bangalore à la frontière de Chennai configurés sur la page Politique de Bangalore.
- Chennai Interior to Chennai Interior -- Interior-to-Interior non affecté.
- L'intérieur de Chennai à la frontière de Chennai
- La frontière de Chennai à l'intérieur de Chennai Chevauchement de l'intérieur de Chennai à la frontière de Chennai configuré sur la page Stratégie Chennai.
- Frontière entre Chennai et Chennai

Un téléphone IP avec une géolocalisation Chennai qui correspond à une politique Chennai est un appareil intérieur Chennai. Une liaison SIP avec une géolocalisation Chennai qui correspond à une politique Chennai est un périphérique de frontière Chennai. Il n'est pas nécessaire d'attribuer spécifiquement le **type de périphérique**. CUCM catégorise automatiquement les agrégations, les passerelles et les téléphones. Si vous voulez que le périphérique intérieur de Chennai (téléphone) puisse appeler un périphérique frontière de Chennai (ligne principale SIP) sans que l'appel soit rejeté, par exemple, l'appel reçoit un signal d'occupation rapide, vous devez vous assurer que la stratégie frontière entre l'intérieur de Chennai et la frontière de Chennai est définie sur **Autoriser**, sans qu'aucun chevauchement de stratégie ne soit configuré ultérieurement.

**Note:** Les modifications apportées aux pools de périphériques doivent exiger que les pools de périphériques soient réinitialisés pour que la modification soit validée. Comme cela risque d'affecter de nombreux périphériques, les modifications doivent être configurées en dehors des

heures de bureau.

**Note**: Dans les traces SDI (ccm.txt) de CallManager, vous pouvez constater qu'un appel peut être rejeté en raison du partitionnement logique (LP) sans analyse de chiffres (DA) effectuée. Voici un exemple : Invitation SIP, tentative, service 503 non disponible sans DA entre les deux.

Voici un exemple de message de rejet complet :

```
09/18/2012 21:53:48.379 CCM|Cdcc::CcRejInd: ccRejInd.c.cv = -1493172161|
<CLID::KCMCS01-Cluster> <NID::10.50.1.11><CT::2,100,45,1.1290981><IP::10.50.15.127><DEV::>
<LVL::Detailed><MASK::0800>
...
CV=-1493172161 in CcRejInd refers to Logical Partitioning denial as per this
junked Defect CSCsz91044
...
09/18/2012 21:53:48.380 CCM|//SIP/SIPTcp/wait_SdlSPISignal: Outgoing SIP TCP
message to 10.50.15.127 on port 50380 index 90345
SIP/2.0 503 Service Unavailable
```

Ce schéma fournit un exemple de géolocalisation et de partitionnement logique.

#### Figure 1 : Diagramme du réseau

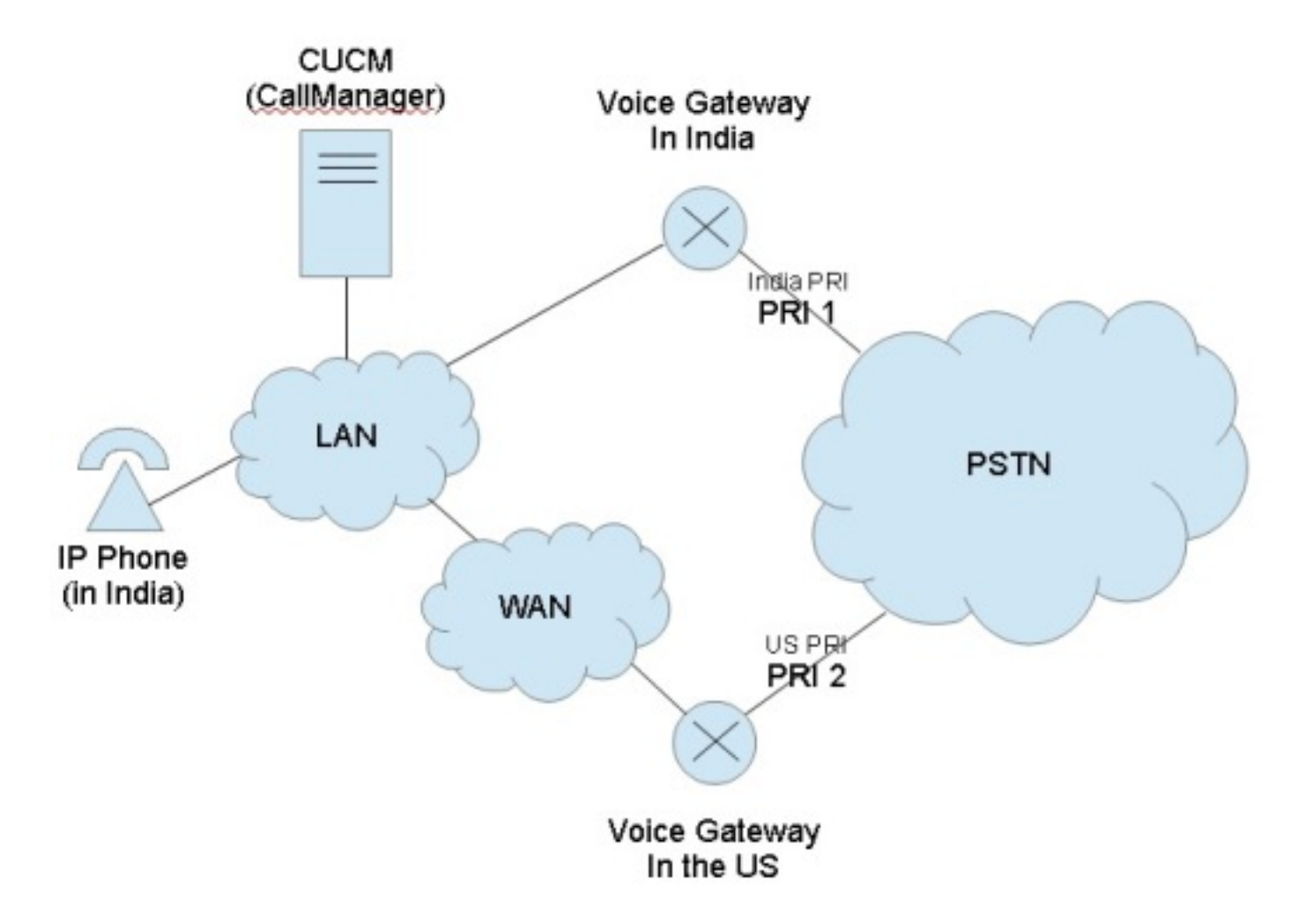

Ce diagramme montre le flux d'appels souhaité, ce qui est probable en raison des réglementations gouvernementales qui restreignent les modes TEHO (Tail-End-Hop-Off) et Toll-Bypass :

• Le téléphone IP indien doit être capable d'appeler l'interface PRI (Primary Rate Interface) 1

avec la justification que l'accès au réseau téléphonique public commuté (RTPC) est local.

- Le téléphone IP indien ne doit pas être en mesure d'appeler PRI 2 en expliquant que l'accès PSTN n'est pas local.
- De même, alors que le téléphone IP indien devrait être capable d'appeler PRI 1 et de mettre l'appel en attente, il ne devrait pas être capable de composer PRI 2 et de placer les trois parties dans une conférence.

#### Configuration à l'aide des géolocalisations et des partitions logiques

Cette section présente les étapes suivies pour configurer et configurer les géolocalisations et les partitions logiques dans CUCM.

**Étape 1 :** Configurez ces paramètres dans les paramètres de service de l'entreprise. Sachez si vous définissez la **stratégie par défaut de partitionnement logique** sur **Refuser** ou **Autoriser**. C'est important. Il est défini sur **Deny** pour cet exemple de configuration.

#### Figure 2 : Configuration du partitionnement logique CUCM

| clisco Unified CM Administratio                                                                                                    | n                                                                   | Navigation Cisco Unified CM Adr<br>CCMAdministrator |
|----------------------------------------------------------------------------------------------------|---------------------------------------------------------------------|-----------------------------------------------------|
| System 👻 Call Routing 👻 Media Resources 👻 Voice Mail 👻 Dev                                                                                                    | ice 🔻 Application 👻 Liser Monagement 👻 Bulk Administration 👻 Help 👻 |                                                     |
| Enterprise Parameters Configuration                                                                                                    |                                                                     |                                                     |
| 🔚 Sarre 🧬 Satto Default i 😭 Resat 🏒 Apply Config                                                                                                    |                                                                     |                                                     |
| Report Socket Connection Timeaut.*                                                                                                    | 10                                                                  | 10                                                  |
| Report Socket Read Timeout.*                                                                                                    | 50                                                                  | 60                                                  |
| Logical Partitioning Configuration                                                                                                    |                                                                     |                                                     |
| Enable Logical Partitioning.*                                                                                                    | True                                                                | False                                               |
| Default Geolocation *                                                                                                    | Unspecified 💌                                                       | Unspecified                                         |
| Logical Partitioning Default Policy *                                                                                                    | Deny 💌                                                              | Deny                                                |
| Logical Partitioning Default Filter                                                                                                    | < None >                                                            |                                                     |
| <ul> <li>Save Set to Default Reset Apply Config —</li> <li>*- indicates required item,</li> <li>** The Set-to-Default button restores all parameters that</li> </ul> | have been medified to their original default values.                |                                                     |

**Étape 2 :** Accédez à la **Configuration du filtre de géolocalisation** et spécifiez un filtre unique pour cette configuration spécifique. Vous pouvez en spécifier davantage si votre configuration devient très avancée. Dans ce cas, spécifiez qu'il correspond uniquement au **pays**.

Figure 3 : Configuration du filtre de géolocalisation CUCM

| Cisco Unified CM Administration                                                                                             | Navigation <mark>Cisco Unified CN</mark><br>CCMAdministra |
|----------------------------------------------------------------------------------------------------|-----------------------------------------------------------|
| System 👻 Cal Routing 👻 Media Resources 👻 Voice Mail 👻 Device 👻 Application 👻 User Management 👻 Bulk Administration 👻 Help 👻 |                                                           |
| Geolocation Filter Configuration                                                                                            | Related Links: Back To                                    |
| 🔜 Save 🗙 Delete 🗋 Copy 📫 Acki New                                                                                           |                                                           |
| Status                                                                                                    |                                                           |
| (i) Status: Ready                                                                                                    |                                                           |
| Geolocation Filter Configuration                                                                                            |                                                           |
| Name* GLF-Country                                                                                                    |                                                           |
| Description                                                                                                    |                                                           |
| Match Geolocations using the following criteria:                                                                            |                                                           |
| Country using the two-letter abbreviation                                                                                   |                                                           |
| State, Region, or Province (A1)                                                                                             |                                                           |
| County or Parish (A2)                                                                                                    |                                                           |
| City or Township (A3)                                                                                                    |                                                           |
| Borough or City District (A4)                                                                                               |                                                           |
| Neighborhood (A5)                                                                                                    |                                                           |
| 🔲 Street (A6)                                                                                                    |                                                           |
| Leading Street Direction, such as N or W (PRD)                                                                              |                                                           |
| Trailing Street Suffix, such as SW (POD)                                                                                    |                                                           |
| Address Suffix, such as Avenue, Platz (STS)                                                                                 |                                                           |
| Numeric house number (HNO)                                                                                                  |                                                           |
| House Number Suffix, such as A, 1/2 (HNS)                                                                                   |                                                           |
| Lendmark (LMK)                                                                                                    |                                                           |
| Additional Location Information, such as Room Number (LOC)                                                                  |                                                           |
| Floar (FLR)                                                                                                    |                                                           |
| Name of Business or Resident (NAM)                                                                                          |                                                           |
| Zip or Postal Code (PC)                                                                                                    |                                                           |
| Save Delete Copy Add New -                                                                                                  |                                                           |

Étape 3 : Accédez à la Configuration de la géolocalisation et configurez les emplacements spécifiés sur lesquels il doit préférer filtrer. Ceci est très simple et n'a pas besoin d'être configuré plus que pour ce que vous avez défini votre filtre de géolocalisation, mais cet exemple montre des configurations supplémentaires.

#### Figure 4 : Liste des géolocalisations du CUCM

| CISCO For Cisco L       | nified CM Administration                                                | Navigation Cisco Unifie<br>CCMAdmin |
|-------------------------|-------------------------------------------------------------------------|-------------------------------------|
| System + Cal Routing +  | Media Resources + Volce Mail + Device + Application + User Management + | • Buk Administration • Help •       |
| Find and List Geolocati | lons                                                                    |                                     |
| Add New 🔛 Select        | t All 🔛 Clear All 🙀 Delete Selected                                     |                                     |
| Status                  |                                                                         |                                     |
| (i) 3 records found     |                                                                         |                                     |
| •                       |                                                                         |                                     |
| Geolocation (1 - 9 d    | of 3)                                                                   |                                     |
| Find Geolocation where  | Name 🛛 begins with 💌                                                    | - + -                               |
|                         | Name *                                                                  | Description                         |
|                         | GL-India                                                                | ٥                                   |
|                         | <u>GL-US</u>                                                            | a                                   |
|                         | Unspecified                                                             | ٥                                   |
| Add New Select All      | Clear All Delete Selected                                               |                                     |
|                         |                                                                         |                                     |

## Figure 5 : Configuration de la géolocalisation

| System 👻 Cell Routing 👻 Media Resources 👻 Value Mail 👻 De  | dee 👻 Application 👻 User Management 👻 Bul | Administration - Help - |                |
|------------------------------------------------------------|-------------------------------------------|-------------------------|----------------|
| Seolocation Configuration                                  |                                           |                         | Related Links: |
| 🔜 Sarve 💥 Datete 🗋 Copy 🖧 Addi Navy                        |                                           |                         |                |
| Status                                                     |                                           |                         |                |
| i Status: Ready                                            |                                           |                         |                |
| Geolocation Configuration                                  |                                           |                         |                |
| Name <sup>®</sup>                                          | GL-India                                  |                         |                |
| Description                                                |                                           |                         |                |
| Country using the two-letter abbreviation                  | IN                                        |                         |                |
| State, Region, or Province (A1)                            | Mumbai                                    |                         |                |
| County or Parish (A2)                                      |                                           |                         |                |
| City or Township (A3)                                      | Mum                                       |                         |                |
| Borough or City District (A4)                              |                                           |                         |                |
| Neighborhood (AS)                                          |                                           |                         |                |
| Streat (A6)                                                |                                           |                         |                |
| Leading Street Direction, such as N or W (PRD)             |                                           |                         |                |
| Trailing Street Suffix, such as SW (POD)                   |                                           |                         |                |
| Address Suffix, such as Avenue, Platz (STS)                |                                           |                         |                |
| Numeric house number (HNO)                                 |                                           |                         |                |
| House Number Suffix, such as A, 1/2 (HNS)                  |                                           |                         |                |
| Landmark (LMK)                                             |                                           |                         |                |
| Additional Location Information, such as Room Number (LOC) |                                           |                         |                |
| Floor (FLR)                                                |                                           |                         |                |
| Name of Business or Resident (NAM)                         |                                           |                         |                |
| Zip or Postal Code (PC)                                    |                                           |                         |                |

Figure 6 : Page de configuration de géolocalisation 2

| cisco Unified CM Administrat                              | ion<br>s                          |                                      | Navigation Cisco Unified CM<br>CCMAdministra |
|-----------------------------------------------------------|-----------------------------------|--------------------------------------|----------------------------------------------|
| System + Call Routing + Madia Resources + Value Mail + D  | evice 👻 Application 👻 User Manage | iment 👻 Bulk Administration 👻 Halp 👻 |                                              |
| Geolocation Configuration                                 |                                   |                                      | Related Links: Back To                       |
| 🔚 Sava 🗶 Delete 🕒 Copy 👍 Add Naw                          |                                   |                                      |                                              |
| Status                                                    |                                   |                                      |                                              |
| i Status: Ready                                           |                                   |                                      |                                              |
| -Geolocation Configuration-                               |                                   |                                      |                                              |
| Name *                                                    | GL-US                             |                                      |                                              |
| Description                                               |                                   |                                      |                                              |
| Country using the two-letter abbreviation                 | US                                |                                      |                                              |
| State, Region, or Province (A1)                           | TX                                |                                      |                                              |
| County or Parish (A2)                                     |                                   |                                      |                                              |
| City or Township (A3)                                     | Dallas                            | 1                                    |                                              |
| Borough or City District (A4)                             |                                   |                                      |                                              |
| Neighborhood (AS)                                         |                                   |                                      |                                              |
| Street (A6)                                               |                                   |                                      |                                              |
| Leading Street Direction, such as N or W (PRD)            |                                   |                                      |                                              |
| Trailing Street Suffix, such as SW (POD)                  |                                   |                                      |                                              |
| Address Suffix, such as Avenue, Platz (STS)               |                                   |                                      |                                              |
| Numeric house number (HNO)                                |                                   |                                      |                                              |
| House Number Suffix, such as A, 1/2 (HNS)                 |                                   |                                      |                                              |
| Landmark (LMK)                                            |                                   |                                      |                                              |
| Additional Location Information, such as Room Number (LOC | )                                 |                                      |                                              |
| Floor (FLR)                                               |                                   |                                      |                                              |
| Name of Business or Resident (NAM)                        |                                   |                                      |                                              |
| Zip or Postal Code (PC)                                   |                                   |                                      |                                              |

Étape 4 : Accédez à la configuration du pool de périphériques et recherchez les paramètres de configuration de géolocalisation. Définissez-le à l'emplacement physique du téléphone.

Figure 7 : Configuration du pool de périphériques

| cisco For                                                                      | Navigation Cisco Unified CM A<br>CCMAdministrator                                    |                                                                                                    |                      |                                |                           |
|--------------------------------------------------------------------------------|--------------------------------------------------------------------------------------|----------------------------------------------------------------------------------------------------|----------------------|--------------------------------|---------------------------|
| System 👻 Call Rou                                                              | fing = Media Reso                                                                    | urces 👻 Moles Mail 👻 Device 👻 Application                                                                                                    | 👻 User Management 🤊  | 🔹 Bulk Administration 👻 Help 👻 |                           |
| Device Pool Con                                                                | figuration                                                                           |                                                                                                    |                      |                                | Related Links: Back To Fi |
| 🔜 Seve 🗶 D                                                                     | elete 📑 Copy                                                                         | 💁 Resel 🛛 🥖 Apply Config 👍 Add New                                                                                                    |                      |                                |                           |
| Single Button Bar                                                              |                                                                                      | Default                                                                                                    | ~                    |                                |                           |
| Join Across Lines                                                              | • 6                                                                                  | Sefault                                                                                                    | *                    |                                |                           |
| Physical Location                                                              |                                                                                      | None >                                                                                                    | ~                    |                                |                           |
| Device Mobility G                                                              | roup                                                                                 | s None >                                                                                                    |                      |                                |                           |
| Device Mobility                                                                | Related Inform                                                                       | ation****                                                                                                    |                      |                                |                           |
| Device Mobility C                                                              | alling Search Spa                                                                    | ce < None >                                                                                                    | ~                    |                                |                           |
| AAR Calling Sear                                                               | ch Space                                                                             | < None >                                                                                                    | ×                    |                                |                           |
| AAR Group                                                                      |                                                                                      | < None >                                                                                                    | ~                    |                                |                           |
| Calling Party Tran                                                             | nsformation CSS                                                                      | < None >                                                                                                    | *                    |                                |                           |
| Called Party Tran                                                              | sformation CSS                                                                       | < None >                                                                                                    | ( <b>v</b> )         |                                |                           |
| Geolocation Co                                                                 | nfiguration                                                                          |                                                                                                    |                      |                                |                           |
| Geolocation                                                                    | GL-India                                                                             |                                                                                                    |                      |                                |                           |
| Geolocation Filter                                                             | GLF-Country                                                                          | v                                                                                                    |                      |                                |                           |
| Incoming Callin<br>If the administra<br>prefix at the nex<br>configured is use | g Party Settings<br>tor sets the prefix<br>t level setting (De<br>d as the prefix un | to Default this indicates call processing will<br>vicePool/Service Parameter). Otherwise, the<br>less the field is empty in which case there is | use<br>: value<br>no |                                |                           |
| prefix assigned.                                                               |                                                                                      |                                                                                                    |                      |                                |                           |
| 1                                                                              | Clear Prefix Se                                                                      | ttings   Default Prefix Settings                                                                                                    |                      | 24 T 20 T                      |                           |
| Number Type<br>National Number                                                 | Default                                                                              | Prefix                                                                                                    | la -                 | Strip Digits                   | Calling Search Spa        |
| International                                                                  | Default                                                                              |                                                                                                    | 0                    |                                | s none >                  |
| March 4                                                                        | Corgon                                                                               |                                                                                                    |                      |                                | S HUTE #                  |

Étape 5 : Accédez à la page Configuration du périphérique du téléphone et sélectionnez l'emplacement du téléphone.

### Figure 8 : Configuration du téléphone

| cisco Unified CM Administ                            | tration<br>utions                                                                                                    |                                                                                                    | Navigation      | Cisco Unified CM Adr<br>CCMAdministrator |
|------------------------------------------------------|----------------------------------------------------------------------------------------------------|----------------------------------------------------------------------------------------------------|-----------------|------------------------------------------|
| System + Call Routing + Media Resources + Voice Kall | • Device • Application • User Management •                                                                                                    | Buk Administration 👻 Help 👻                                                                                                    |                 |                                          |
| hone Configuration                                   |                                                                                                    | Related Links: Ba                                                                                                    | ck To Find/List |                                          |
| 🔜 Sava 💢 Calata 🗋 Capy 💁 Recat. 🥒 Aay                | oly Config 🚅 Add Nevv                                                                                                    |                                                                                                    |                 |                                          |
|                                                      | Media Resource Group List<br>User Hold MOH Audio Source<br>Network Hold MCH Audio Source<br>Location*<br>AAR Group<br>User Locale<br>Network Locale<br>Built In Bridge*<br>Privacy*<br>Device Mobility Mode*<br>Owner User ID<br>Phone Load Name<br>Doin Across Unes<br>Use Trusted Relay Point*<br>BLF Audible Alert Setting (Phone Idle)*<br>BLF Audible Alert Setting (Phone Busy)*<br>Always Use Prime Line*<br>Always Use Prime Line for Voice Message* | < None >    < None >   < None >   Hub_None   < None >   < None >   < None >   Default   Default   Oefault   Default   Default   Default   Default   Default   Default   Default   Default   Default   Default   Default   Default   Default |                 | <br> <br> <br> <br> <br> <br>            |
|                                                      | Calling Party Transformation CSS<br>Geologation                                                                                                    | < None >                                                                                                    | 2               |                                          |
|                                                      | Use Devise Pool Calling Party Transform<br>Retry Video Call as Audio                                                                                                    | nation CSS                                                                                                    |                 |                                          |

Étape 6 : Accédez à la page Configuration du périphérique pour les interfaces PRI et configurezles en tant qu'unités individuelles et comme si elles étaient identiques.

#### Figure 9 : PRI pour l'Inde

| cisco Fo             | sco Unified                | CM Administration             |               |                                  |                  |   | Navigation Cisco Unified CM<br>CCMAdministre |
|----------------------|----------------------------|-------------------------------|---------------|----------------------------------|------------------|---|----------------------------------------------|
| System 🐱 Call R      | outing 👻 Media Read        | urcës 👻 Yoice Mail 👻 Device 👻 | Application - | + User Management + Bulk Adminis | tration 👻 Halp 💌 |   |                                              |
| Gateway Confi        | guration                   |                               |               |                                  |                  |   | Related Links: Back to MGCP (                |
| 📑 Save 🗙             | Delete 🎦 Reset             | 🥖 Apply Config                |               |                                  |                  |   |                                              |
| Unknown<br>Nurober   | Default                    |                               |               | 9                                |                  |   | < None >                                     |
| Subscriber<br>Number | Default                    |                               |               | 9                                |                  | • | < None >                                     |
| Product Speci        | fic Configuration          | Layout                        |               |                                  |                  |   |                                              |
|                      | ?                          |                               |               |                                  |                  |   |                                              |
| Line Coding*         |                            | B8ZS                          | Y             | e .                              |                  |   |                                              |
| Framing*             |                            | ESF                           | *             | e l                              |                  |   |                                              |
| Clock*               |                            | External                      | Y             |                                  |                  |   |                                              |
| Input Gain (-6.      | 14 db)*                    | 0                             |               |                                  |                  |   |                                              |
| Output Attenuat      | ion (-614 db) <sup>*</sup> | 0                             |               |                                  |                  |   |                                              |
| Echo Cancellati      | on Enable*                 | Enable                        | Y             |                                  |                  |   |                                              |
| Echo Cancellati      | on Coverage (ms)*          | 64                            | ~             |                                  |                  |   |                                              |
| -Geolocation C       | onfiguration               |                               |               |                                  |                  |   |                                              |
| Geolocation          | GL-India                   |                               | ×             |                                  |                  |   |                                              |
| Geolocation Filt     | er GLF-Country             |                               | *             |                                  |                  |   |                                              |
|                      |                            |                               |               |                                  |                  |   |                                              |
| Save De              | ete   Reset   /            | Apply Contig_]                |               |                                  |                  |   |                                              |
| ~                    |                            |                               |               |                                  |                  |   |                                              |

#### Figure 10 : PRI pour les États-Unis

| CISCO For            | Cisco Unified Co    | mmunications Solutions        |             |                                                                |     | Kavigation Cisco Uniter<br>CCMAdminis |
|----------------------|---------------------|-------------------------------|-------------|----------------------------------------------------------------|-----|---------------------------------------|
| system + Califo      | uning 👻 Media Reso  | urces + Vaice Mail + Device + | Application | <ul> <li>User Management + Buk Administration + Her</li> </ul> | p.≠ |                                       |
| Sateway Confi        | guration            |                               |             |                                                                |     | Related Links: Back to MG             |
| 🔒 Same 🗙             | Delete 🎦 Reset      | 差 Apply Config                |             |                                                                |     |                                       |
| Unknown<br>Number    | Default             |                               |             | 0                                                              |     | < None >                              |
| Subscriber<br>Number | Default             |                               |             | 0                                                              |     | < None >                              |
| Product Specif       | fic Configuration I | Layout                        |             |                                                                |     |                                       |
|                      | 2                   |                               |             |                                                                |     |                                       |
| Line Coding*         |                     | B8ZS                          |             | ×                                                              |     |                                       |
| Framing*             |                     | ESF                           |             | ×                                                              |     |                                       |
| Clock*               |                     | External                      | ×           |                                                                |     |                                       |
| Input Gain (-6.,:    | 14 db)*             | 0                             |             |                                                                |     |                                       |
| Output Attenuat      | ion (-614 db)*      | 0                             |             |                                                                |     |                                       |
| Echo Cancellatio     | in Enable*          | Enable                        |             | *                                                              |     |                                       |
| Echo Cancellatio     | in Coverage (ms)*   | 64                            |             |                                                                |     |                                       |
| Geolocation C        | onfiguration        |                               |             |                                                                |     |                                       |
| Geolocation          | GL-US               |                               | ~           |                                                                |     |                                       |
| Geolocation Filte    | GLF-Country         |                               | ~           |                                                                |     |                                       |
|                      |                     |                               |             |                                                                |     |                                       |
| Save   Del           | ete   Reset   A     | apply Config                  |             |                                                                |     |                                       |
| 0                    |                     |                               |             |                                                                |     |                                       |
| U - indicate         | s required item.    |                               |             |                                                                |     |                                       |
| (i) **- applie       | s to DMS-100 proto  | col only.                     |             |                                                                |     |                                       |

Étape 7 : Cette étape est la partie la plus difficile de la configuration des stratégies de partition logique.

Note: Vous avez besoin de deux politiques.

| Figure : 11: Liste des politiques de partitionnement | logique |
|------------------------------------------------------|---------|
|------------------------------------------------------|---------|

| ahah. Cisco U               | nified CM Administration                                         |                                      | Navigation Cisco Unified CM |  |
|-----------------------------|------------------------------------------------------------------|--------------------------------------|-----------------------------|--|
| CISCO For Cisco I           | CISCO For Cisco Unified Communications Solutions                 |                                      |                             |  |
| System 👻 CallRouting 👻      | Media Resources + Yorke Mail + Device + Application + User Manag | ement 👻 Bulk Administration 👻 Help 👻 |                             |  |
| Find and List Policies      |                                                                  |                                      |                             |  |
| 👍 AddNew 🏢 Selec            | t Al 🔠 Clear Al 🙀 Delete Selected                                |                                      |                             |  |
| - Status                    |                                                                  |                                      |                             |  |
| 2 records found             |                                                                  |                                      |                             |  |
| Logical Partitioning        | Policy (1 - 2 of 2)                                              |                                      | Ro                          |  |
| Find Logical Partitioning I | olicy where Name 💌 begins with 💌                                 | Find Clear Filter 🜵 😑                |                             |  |
|                             | Name *                                                           | Description                          |                             |  |
|                             | GLP-IN                                                           |                                      | ß                           |  |
|                             | <u>GLP-US</u>                                                    |                                      | rb.                         |  |
| Add New Select All          | Clear All Delete Selected                                        |                                      |                             |  |
|                             |                                                                  |                                      |                             |  |
|                             |                                                                  |                                      |                             |  |
|                             |                                                                  |                                      |                             |  |
|                             |                                                                  |                                      |                             |  |
|                             |                                                                  |                                      |                             |  |

Figure 12 : Politique indienne

| cisco      | Cisco Unified CM Administrat<br>For Cisco Unified Communications Solution | ion<br>s |                                                              | Navigation Cisco Unified CM<br>CCMAdministra |
|------------|---------------------------------------------------------------------------|----------|--------------------------------------------------------------|----------------------------------------------|
| System 💌   | Call Routing 👻 Media Resources 👻 Voice Mail 👻 C                           | evica 💌  | Application 👻 User Menagement 👻 Bulk Administration 👻 Help 👻 |                                              |
| .ogical Pa | artitioning Policy Configuration                                          |          |                                                              | Related Links: Back To                       |
| Save       | 🗙 Delete 📋 Copy 🕂 Acki New                                                |          |                                                              |                                              |
| Status —   |                                                                           |          |                                                              |                                              |
| (j) Statu  | is: Ready                                                                 |          |                                                              |                                              |
| Logical P  | artitioning Policy Configuration                                          | 202      |                                                              |                                              |
| Name*      | GLP-IN                                                                    |          |                                                              |                                              |
| Descriptio | n                                                                         | 1        |                                                              |                                              |
| Country    | IN                                                                        | Y        |                                                              |                                              |
| Al         | < None >                                                                  | ×        |                                                              |                                              |
| A2         | < None >                                                                  | ~        |                                                              |                                              |
| AS         | < None >                                                                  | ~        |                                                              |                                              |
| A4         | < None >                                                                  | 1        |                                                              |                                              |
| A5         | < None >                                                                  | ×        |                                                              |                                              |
| A6         | < None >                                                                  | ~        |                                                              |                                              |
| PRD        | < None >                                                                  | ~        |                                                              |                                              |
| POD        | < None >                                                                  | Y        |                                                              |                                              |
| STS        | < None >                                                                  | ~        |                                                              |                                              |
| HNO        | < None >                                                                  | ~        |                                                              |                                              |
| HNS        | < None >                                                                  | ¥        |                                                              |                                              |
| LMK        | < None >                                                                  | 1        |                                                              |                                              |
| LOC        | < None >                                                                  | v        |                                                              |                                              |
| FLR        | < None >                                                                  | ¥        |                                                              |                                              |
| NAM        | < None >                                                                  | ¥        |                                                              |                                              |
| PC         | < None >                                                                  | *        |                                                              |                                              |

## Figure 13 : La politique indienne s'est poursuivie

| cisco                    | Cisco Unified CM Administ<br>For Cisco Unified Communications Solu                                             | ration<br>ntions                             |                          |                              | Navigation Ciso:<br>CCNA                                                                                                    | Unified CN<br>Administra |
|--------------------------|----------------------------------------------------------------------------------------------------|----------------------------------------------|--------------------------|------------------------------|----------------------------------------------------------------------------------------------------|--------------------------|
| System +                 | Cal Routing + Media Resources + Voice Mail +                                                                   | - Device + Application + User Man            | agement 👻 Duk Administ   | tration + Help +             |                                                                                                    |                          |
| Logical Pa               | artitioning Policy Configuration                                                                               |                                              |                          |                              | Related Links                                                                                                    | Back To                  |
| Save                     | 🗙 Delete [] Copy 👍 Adds New                                                                                    |                                              |                          |                              |                                                                                                    |                          |
| LMK                      | < None >                                                                                                    | ~                                            |                          |                              |                                                                                                    |                          |
| LOC                      | < None >                                                                                                    | ×                                            |                          |                              |                                                                                                    |                          |
| FLR                      | < None >                                                                                                    |                                              |                          |                              |                                                                                                    |                          |
| NAM                      | < None >                                                                                                    | ~                                            |                          |                              |                                                                                                    |                          |
| PC                       | < None >                                                                                                    | *                                            |                          |                              |                                                                                                    |                          |
| Configure                | nd Balicias                                                                                                    |                                              |                          |                              |                                                                                                    |                          |
| Countyon                 | Device Type                                                                                                    | Geolocation Policy                           |                          | Other Device Type            |                                                                                                    | Policy                   |
| Border                   | GLP-                                                                                                    | US                                           | Border                   |                              | Deny                                                                                                    |                          |
| Interior                 | GLP-                                                                                                    | US                                           | Border                   |                              | Allow                                                                                                    |                          |
| Interior                 | GLP-                                                                                                    | 114                                          | Interior                 |                              | Allow                                                                                                    |                          |
| Border                   | GLP-                                                                                                    | IN                                           | Interior                 |                              | Allow                                                                                                    |                          |
| Border                   | GLP-                                                                                                    | IN                                           | Border                   |                              | Allow                                                                                                    |                          |
| NOTE: Ge:<br>- Configure | alocation Policies that are not displayed use the<br>e Relationship to other Geolocation Polici<br>Device Type | e Default Policy; To remove policies t<br>es | from the above list, set | the respective policy to Use | e Default Policy                                                                                                    |                          |
|                          |                                                                                                    | GLP-IN                                       |                          |                              | and the second second sec | -                        |
|                          |                                                                                                    | GLP-US                                       | <u> </u>                 |                              |                                                                                                    |                          |
| Border                   | ×                                                                                                    | j l                                          | 1                        | Border                       |                                                                                                    |                          |
| Sava                     | Delete Copy Add New                                                                                            |                                              |                          |                              |                                                                                                    |                          |
| (i) *- in                | dicates required item.                                                                                         |                                              |                          |                              |                                                                                                    |                          |

## Figure 14 : Politique américaine

| cisco       | Cisco Unified CM Administrati                   | on     |                                                             | Navigation Cisco Unified CM<br>CCMAdministrat |
|-------------|-------------------------------------------------|--------|-------------------------------------------------------------|-----------------------------------------------|
| System 👻 🤆  | Cal Routing 👻 Madia Rasources 👻 Voice Mail 👻 De | vice 🔻 | Application - User Management - Euk Administration - Halo - |                                               |
| ogical Pa   | rtitioning Policy Configuration                 |        |                                                             | Related Links: Back To                        |
| Save        | 🗙 Delete 📋 Capy 🕂 Add New                       |        |                                                             |                                               |
| Status      |                                                 |        |                                                             |                                               |
| (i) Status  | : Ready                                         |        |                                                             |                                               |
| Logical Pa  | rtitioning Policy Configuration                 |        |                                                             |                                               |
| Name*       | GLP-US                                          |        |                                                             |                                               |
| Description |                                                 |        |                                                             |                                               |
| Country     | US                                              | *      |                                                             |                                               |
| A1          | < None >                                        | ×      |                                                             |                                               |
| AZ          | < None >                                        | ~      |                                                             |                                               |
| AS          | < None >                                        | ¥      |                                                             |                                               |
| A4          | < None >                                        | ×      |                                                             |                                               |
| A5          | < None >                                        | ~      |                                                             |                                               |
| A6          | < None >                                        | ~      |                                                             |                                               |
| PRD         | < None >                                        | ~      |                                                             |                                               |
| POD         | < None >                                        | ×      |                                                             |                                               |
| STS         | < None >                                        | *      |                                                             |                                               |
| HNO         | < None >                                        | *      |                                                             |                                               |
| HNS         | < None >                                        | ~      |                                                             |                                               |
| LMK         | < None >                                        | ~      |                                                             |                                               |
| LOC         | < None >                                        | v      |                                                             |                                               |
| FLR         | < None >                                        | ~      |                                                             |                                               |
| NAM         | < None >                                        | ~      |                                                             |                                               |
| PC          | < None >                                        | ~      |                                                             |                                               |

Figure 15 : La politique américaine se poursuit

| cisco      | Cisco Unified CM A<br>For Cisco Unified Communi | dministratio        | n                             |                          |                            | Navigation Ciso   | o Unified CM<br>Administrat |
|------------|-------------------------------------------------|---------------------|-------------------------------|--------------------------|----------------------------|-------------------|-----------------------------|
| System +   | Call Routing + Media Resources +                | Voice Mail + Devic  | e 👻 Application 👻 User Me     | nagement 👻 Bulk Administ | ration + Help +            |                   |                             |
| Logical Pa | rtitioning Policy Configuratio                  | m                   |                               |                          |                            | Related Links     | Back To                     |
| Save.      | 🗙 Delete 📄 Copy 👍 Ad                            | é New               |                               |                          |                            |                   |                             |
| HNO        | < None >                                        |                     | ~                             |                          |                            |                   |                             |
| HNS        | < None >                                        |                     | *                             |                          |                            |                   |                             |
| LMK        | < None >                                        |                     | *                             |                          |                            |                   |                             |
| LOC        | < None >                                        |                     | *                             |                          |                            |                   |                             |
| FLR        | < None >                                        |                     | ×                             |                          |                            |                   |                             |
| NAM        | < None >                                        |                     | <b>*</b>                      |                          |                            |                   |                             |
| PC         | < None >                                        |                     | *                             |                          |                            |                   |                             |
| -Configure | ed Policies                                     |                     |                               |                          |                            |                   |                             |
|            | Device Type                                     |                     | Geolocation Policy            |                          | Uther Device Type          |                   | Policy                      |
| Border     |                                                 | GLP-JN              |                               | Border                   |                            | Deny              |                             |
| Border     |                                                 | GLP-IN              |                               | Interior                 |                            | Allow             |                             |
| Border     |                                                 | GLP-US              |                               | Border                   |                            | Allow             |                             |
| NOTE: Geo  | plocation Policies that are not disp            | layed use the Defau | It Policy; To remove policies | from the above list, set | the respective policy to U | se Default Policy |                             |
| -Configure | e Relationship to other Geolo                   | cation Policies     |                               |                          | w                          |                   |                             |
|            | Device Type                                     |                     | Geolocation Policy            |                          | Other                      |                   |                             |
|            |                                                 | GL                  | 9-1N<br>9-US                  | 0                        |                            |                   |                             |
| Border     |                                                 | ×                   |                               | 1                        | Border                     |                   | V U                         |
| Save       | Delete Copy Add New                             | ]                   |                               |                          |                            |                   |                             |

#### Périphériques de bordure et d'éléments

Cette section explique la signification de Border and Interior et comment savoir quel périphérique est Border verses Interior.

La terminologie utilisée pour classer les périphériques CUCM est basée sur leur fonction.

- Périphériques périphériques ? Ces périphériques permettent l'accès RTPC ou la communication entre les clusters.
- Périphériques intérieurs ? Ces périphériques sont des terminaux VoIP (Voice over IP).

Les périphériques de périphérie typiques sont les suivants :

- Passerelle (par exemple, passerelle H.323)
- Liaison intercluster (ICT), contrôlée par le contrôleur d'accès et non par le contrôleur d'accès
- Liaison H.225
- SIP Trunk (ligne principale SIP)
- Port MGCP (Media Gateway Control Protocol) (E1, T1, PRI, BRI, FXO)

Les périphériques intérieurs typiques sont les suivants :

- Téléphones (SCCP, SIP, tiers)
- Téléphones analogiques VG224
- Port MGCP (FXS)
- Points de routage CTI et ports CTI
- Messagerie vocale Cisco Unity (SCCP)

Cette source de Border and Interior est fixe, basée sur le périphérique CUCM, et n'est pas configurable dans CUCM version 7.1.

#### Configuration pour autoriser ou refuser

L'exemple de configuration complet de ce document a été terminé avec le paramètre Enterprise défini sur l'état Deny. **Voir la figure 2**. Dans certaines circonstances, vous pouvez modifier cette valeur pour **Autoriser** puis configurer tout ce que vous voulez **Refuser** car il est plus difficile de le faire lors de la configuration de cette configuration.

Pour cette configuration, vous n'avez qu'à configurer :

- Paramètres d'entreprise.
- Filtre de géolocalisation.
- Configuration de la géolocalisation.
- Groupe de périphériques.
- Informations de géolocalisation sur le téléphone IP.
- Informations de géolocalisation sur les interfaces PRI (la passerelle est MGCP).
- Politiques de géolocalisation (configuration Border/Interior allow/deny) dans le partitionnement logique.

## Informations connexes

Support et documentation techniques - Cisco Systems